## Hvordan opprette avtalegiro på Røykenbadet

Det forutsettes at avtalegiro benyttes for betaling av medlemskap ihht. til våre medlemsbetingelser. Det er viktig at avtalegiro opprettes, slik informasjonen nedenfor sier, så raskt som mulig etter innmelding. Påminnelser om avtalegiro vil månedlig bli sendt ut til de som ikke har opprettet dette. Ved utsendelse av faktura vil et fakturagebyr tilkomme.

**NB!** Husk i tillegg å melde deg på vårt nyhetsbrev på <u>www.roykenbadet.no</u> for å viktig info. vedr ditt medlemskap.

1. Gå inn på roykenbadet.no og hold musen over fanen «For medlemmer», trykk så på «Logg inn min side».

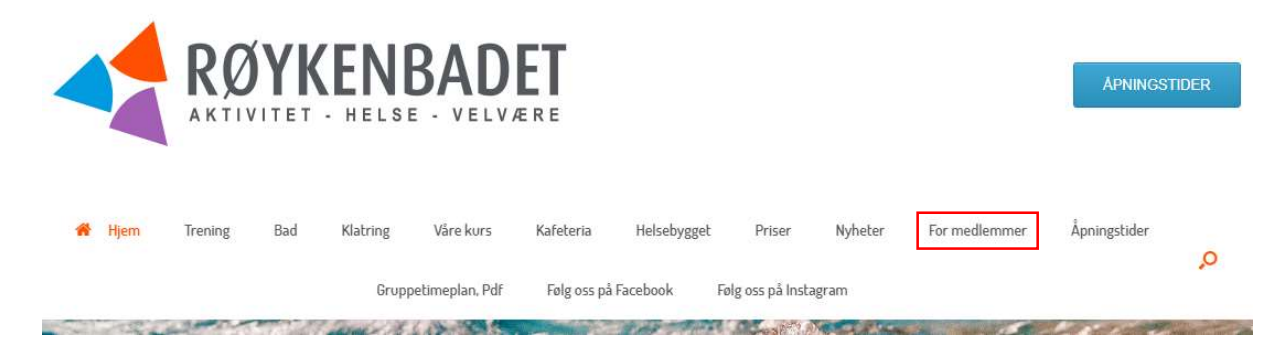

## 2. Nytt bilde, kommer opp, se Figur 1,

## Figur 1.

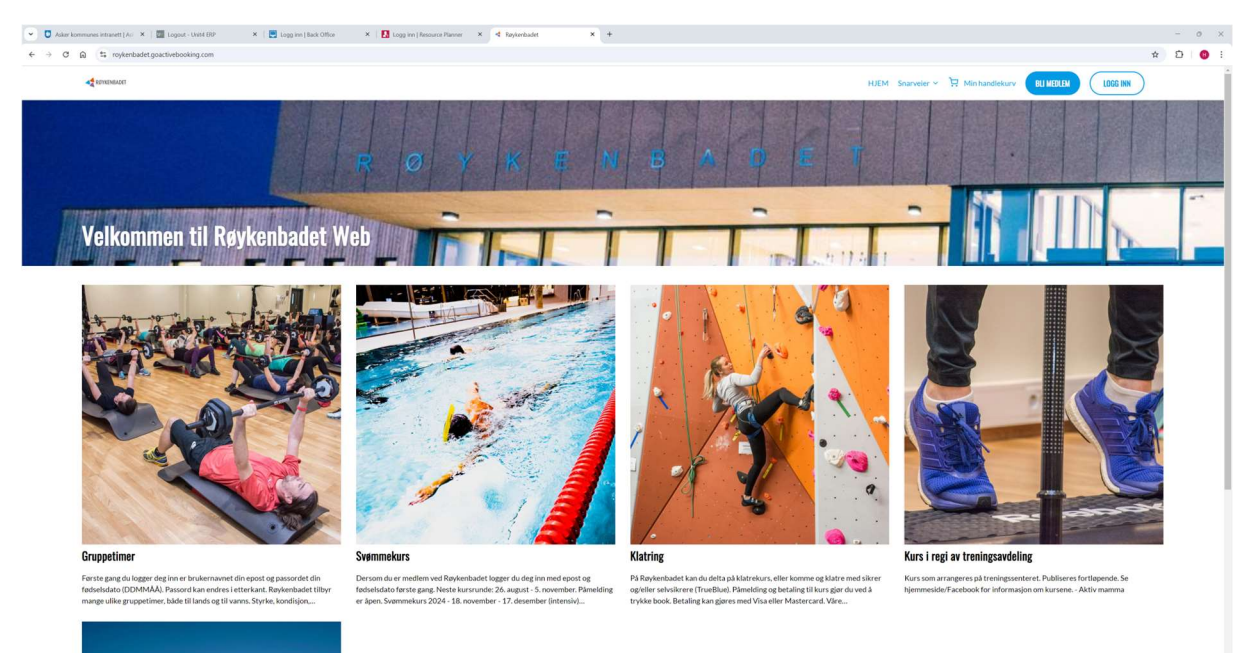

Et innloggingsbilde kommer opp, se Figur 2

Ditt brukernavn er epostadressen du registrerte ved innmelding, og passord settes automatisk til din fødselsdato sekssifret (DDMMÅÅ). Passordet kan du endre inne på mine sider.

Figur 2.

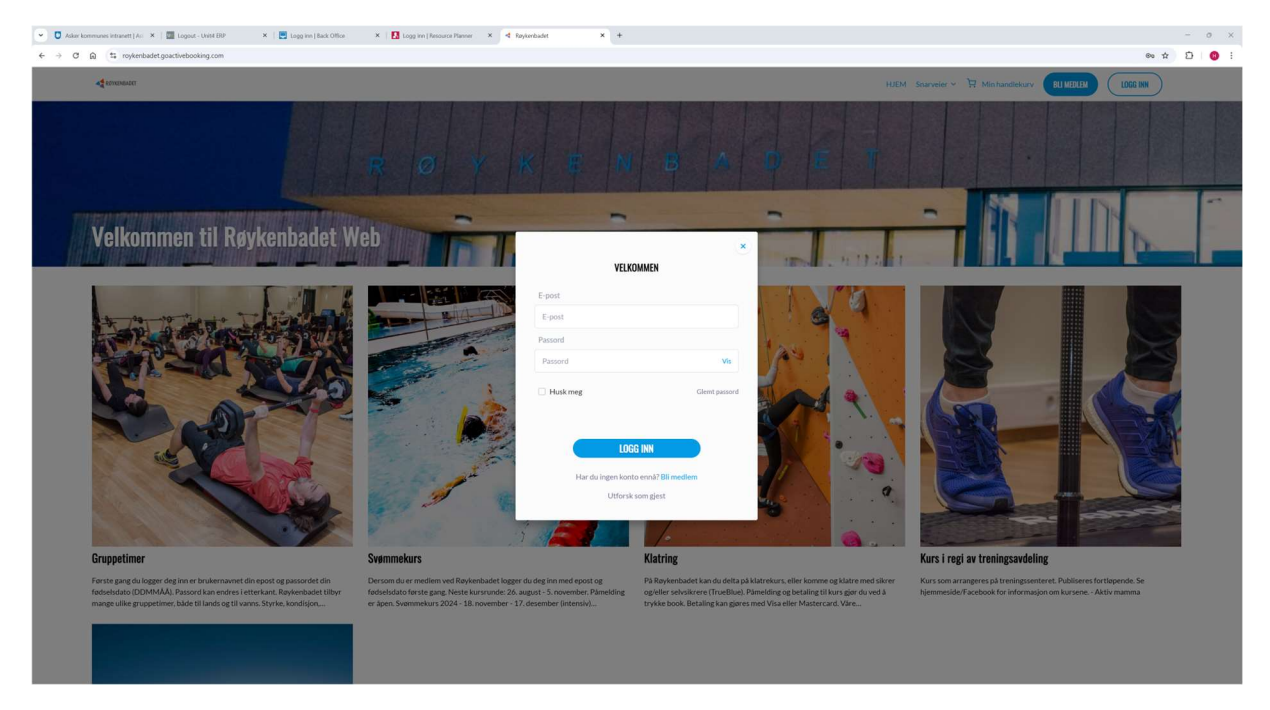

Trykk LOGG INN

Nå vil et nytt bilde, likt Figur 1, komme opp, men nå står et bilde av deg og ditt navn øverst i høyre hjørne. Dette er bildet du tok ved innmelding.

Ved å trykke på navnet ditt får du nå opp to valg:

MINE VERDIKORT

- Mine sider
- Logg ut

Velg her Mine sider.

MINE BOOKINGER

OVERSIKT

På denne siden finner du oversikt slik bildet under viser, og her skal du velge Betalingsopplysninger:

BETALINGOPPLYSNINGER

PROFIL

TRENINGSHISTORIKK

MINE MEDLEMSKAP

Deretter kommer du inn i ID-porten hvor du velger hvilken innlogging du ønsker, så vil bildet under her, se Figur 3, og du logger på med Bank-ID.

Figur 3.

| pvu.avtalegiro.no/ecsa/eident/login |                                                                                                    |
|-------------------------------------|----------------------------------------------------------------------------------------------------|
|                                     | Avtale Giro                                                                                                    |
|                                     | Opprett AvtaleGiro                                                                                                    |
|                                     | E=E bank ID Identifisering Meny =                                                                                                    |
|                                     | Fødselsnummer ⑦<br>▲ 11 siffer                                                                                                    |
|                                     | BankID brukersted<br>Mastercard Payment Services NO AS                                                                                 |
|                                     | Avbryt                                                                                                    |
|                                     | Samtykke                                                                                                    |
|                                     | Ved å velge å gå videre samtykker du til at vi kan benytte informasjon om<br>eksisterende kontoforhold for enklere avtaleregistrering. |
|                                     |                                                                                                    |
|                                     |                                                                                                    |

Neste bildet etter dette vil se ut slik Figur 4. viser. Her velger du på **Velg hvilken konto du skal betale fra** via nedtrekks menyen, la den oppgitte **Beløpsgrense** stå slik den er. Du kan se at **Betalingsmottaker** er Asker kommune – Røykenbadet, ditt KID-nr, og Mottakers konto slik bildet under viser. Etter at du er ferdig med dette bildet har du opprettet AvtaleGiro med Røykenbadet.

Figur 4.

|                                                                                                    | Opprett AvtaleGiro                                                                            |   |
|----------------------------------------------------------------------------------------------------|-----------------------------------------------------------------------------------------------|---|
| Betalingsmottake<br>KID: 0010021000<br>Mottakers konto                                                      | er: Asker Kommune - Røykenbadet<br>00004<br>8109.08.53805                                     | ^ |
| Velg hvilken konto                                                                                          | du vil betale fra 🕕                                                                           |   |
| Søk / velg fra liste                                                                                        |                                                                                               | ~ |
| Søk / velg fra liste<br>Kontonummer må velge<br>Beløpsgrense <sup>()</sup>                                  | s fra lista                                                                                   | ~ |
| Søk / velg fra liste<br>Kontonummer må velge<br>Beløpsgrense                                                | s fra lista                                                                                   | ~ |
| Søk / velg fra liste<br>Kontonummer må velge<br>Beløpsgrense<br>5 000<br>Jeg ønsker ikke<br>Jeg har lest og | s fra lista<br>e varsel i forkant av AvtaleGiro trekket<br>akseptert <u>avtalevilkårene</u> . | ~ |